# Guida al primo utilizzo rapido Retrofit PD/250

## ASSEMBLAGGIO MECCANICO

Istruzioni montaggio meccanico retrofit per PD/230: https://www.youtube.com/watch?v=1140UK11ibY Istruzioni montaggio meccanico retrofit per PD/250: https://www.youtube.com/watch?v=Xd4HGjnid5I Il montaggio del retrofit PD/230 e PD/250 sono simili. Alcune operazioni sono spiegate meglio su un video, altre operazioni si vedono meglio sull'altro video, quindi meglio guardarli entrambi.

## SCHEDA ELETTRONICA COBRA

Scaricare manuale d'uso scheda elettronica cobra in italiano e inglese, e software, qui: http://www.ideegeniali.it/shop/attachment.php?id\_attachment=76 http://www.ideegeniali.it/shop/attachment.php?id\_attachment=77 http://www.ideegeniali.it/shop/attachment.php?id\_attachment=78 A pagina 13 del manuale italiano trovi lo schema di collegamento colori dei fili motori passo passo Per il cablaggio dei motori passo passo, guarda anche questo video tutorial: https://www.youtube.com/watch?v=epqAnQL48m4 testing del motore passo passo una volta collegato: https://www.youtube.com/watch?v=PWCzl0r6Uko

#### **CONFIGURAZIONE SOFTWARE MACH3** Menu config / select native units

| Set Default Units for Se 🔀   |
|------------------------------|
| Units for Motor Setup Dialog |
| ● MM's   ○ Inches            |
| ОК                           |
|                              |

Selezionare mm

# Menu config / ports and pins / motor output

Configurare così:

| Signal  | Enabled  | Step Pin# | Dir Pin# | Dir LowActive | Step Low Ac | Step Port | Dir Port |
|---------|----------|-----------|----------|---------------|-------------|-----------|----------|
| X Axis  | 4        | 2         | 3        | 4             | 4           | 1         | 1        |
| Y Axis  | 8        | 0         | 0        | X             | X           | 0         | 0        |
| Z Axis  | 4        | 8         | 9        | 4             | 4           | 1         | 1        |
| A Axis  | X        | 0         | 0        | ×             | X           | 0         | 0        |
| B Axis  | X        | O         | 0        | ×             | ×           | o         | 0        |
| C Axis  | <b>X</b> | 0         | 0        | ×             | ×           | 0         | 0        |
| Spindle | ×        | o         | 0        | *             | X           | 0         | 0        |
|         |          |           |          |               |             |           |          |

Quindi fai una prova se i movimenti sono invertiti.

Premi la freccia a destra sulla tastiera PC, dovrebbe muovere l'asse Z a destra.

Mentre una pressione su freccia sinistra dovrebbe muovere l'asse Z a sinistra.

Se i movimenti sono invertiti, cambia "DirLowActive" da V a X per l'asse Z. Freccia su dovrebbe muovere l'utensile contro il pezzo in lavorazione.

Freccia giù dovrebbe muovere l'utensile lontano dal pezzo in lavorazione.

Se i movimenti sono invertiti, cambia "DirLowActive" da V a X per l'asse X

# Menu Config / motor tuning

### Configurare così:

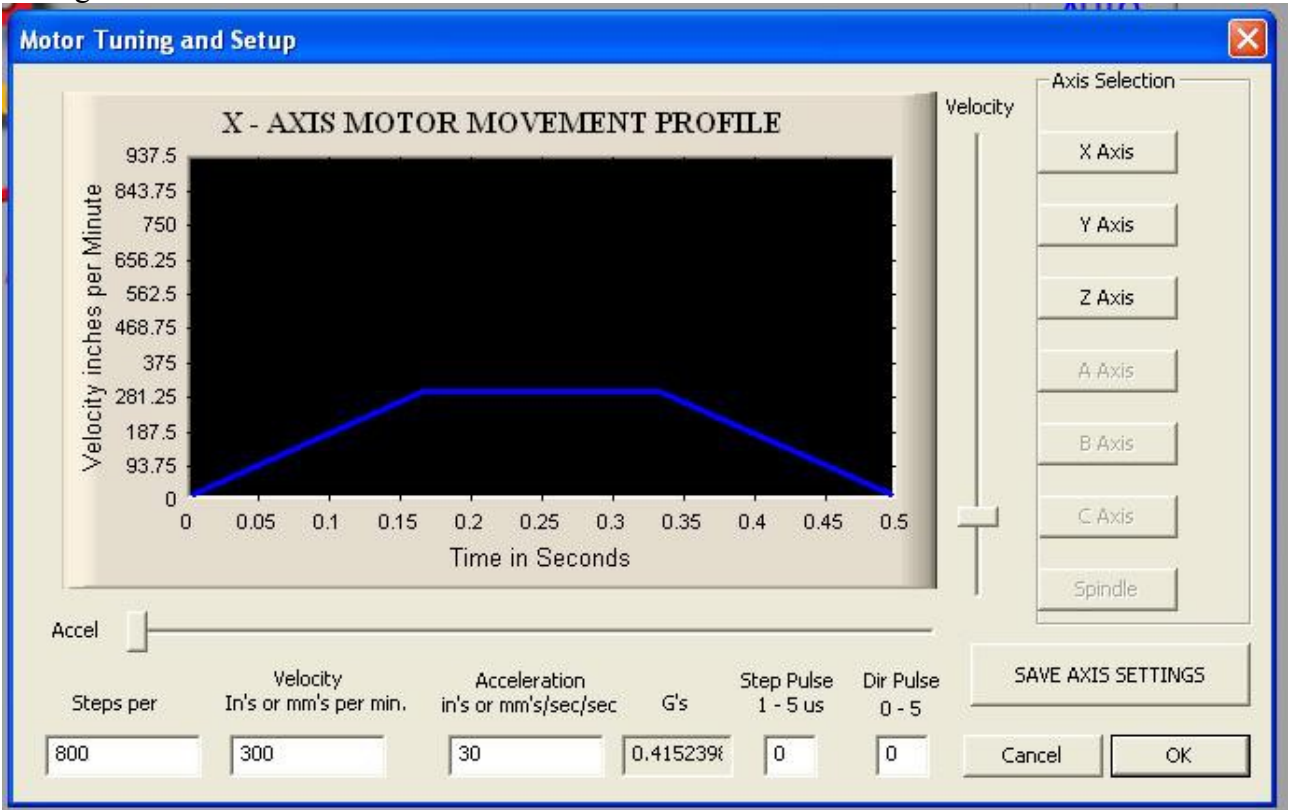

Clickare sul bottone "X Axis". Impostare i parametri per l'asse X Step per unit : 800 (\*) Velocity mm/min: 300 Acceleration mm/sec/sec : 30 Step pulse : 0 Dir pulse : 0 Clickare sul bottone "SAVE AXIS SETTINGS" Clickare sul bottone "Z Axis" Impostare i parametri per l'asse Z: Step per unit : 800 Velocity mm/min : 300 Acceleration mm/sec/sec : 30 Step pulse : 0 Dir pulse : 0 Clickare sul bottone "SAVE AXIS SETTINGS" Clickare sul bottone "OK"

Nota bene: (\*) con questa configurazione abbiamo impostato l'asse X per raggi. Se si preferisce lavorare per diametri anziché per raggi, impostare Step per unit a 400 anziché 800.